### Vážení rodiče,

po aktivaci svého účtu budete mít možnost využívat mnohé funkce školního informačního systému Škola OnLine.

## Systém nabízí:

- přehled o docházce a absencích dítěte ve výuce
- informace o změnách v rozvrhu, suplovaných hodinách, školních akcích, o prázdninách
- přehled probraného učiva, případně i zadaných domácích úkolů (po domluvě s třídním učitelem)
- možnost elektronicky omlouvat absenci dítěte
- elektronickou komunikaci mezi zákonným zástupcem a učitelem (na
  2. st. i mezi žákem a učitelem)
- možnost přístupu k elektronickým materiálům a jejich stahování
- na 2. stupni přibude průběžná kontrola dílčích známek a celkového hodnocení dítěte včetně chování

# První přihlášení

- 1. Ve škole jste získali přístupový kód (PIN).
- Nejjednodušší přístup je přes webové stránky školy <u>www.zs31.plzen-edu.cz</u> – odkaz je na úvodní stránce.
- 3. Po otevření klikněte na **Registrace žáků a zákonných zástupců** a proveďte registraci podle pokynů. Přidělené jméno a heslo je důvěrné, chraňte je před zneužitím. Heslo lze měnit v systému v menu Administrace.
- 4. Pro další přístup do aplikace využívejte opět stránky školy, nebo adresu <u>skola.plzen-edu.cz/SOL</u>

## Nápověda - kompletní uživatelská příručka dostupná na:

https://aplikace.skolaonline.cz/dokumentace/KS/verejnost/prirucka.pdf

## Jak získat nové heslo?

Systém Vám po zadání chybného hesla umožní zaslat heslo nové na Váš e-mail, po kliknutí na: *Zapomněl(a) jsem své heslo a chci nastavit nové.* 

V případě problémů se obracejte na třídní učitele žáků.